# WordPress Kurulumu

Bu bölümde son dönemde en popiler web sitesi geliştirmek için kullanılan aynı zamanda dünyada en çok kullanılan blog sistemlerinden biri olan WordPress kurulumundan bahsedecegim. Php ve Mysql teknolojileri kullanılarak geliştirilen WordPress kullanarak kısa süre içinde kendi sunucunuza kurulum yapabilir, sitenizi yayınlayabilir ve sitenize içerik eklemeye yani bloglamaya başlayabilirsiniz.

Hosting firmalarının sağladığı cPanel aracılığı ile wordpress otomatik kurulabilmektedir fakat manuel kurulum yapmak istiyorsak aşağıdaki basmakları takip etmemiz gerekiyor;

- 1.Basamak: WordPress kurulum paketini indirin.
- 2.Basamak: Sunucunuza WordPress dosyalarını yükleyin
- 3.Basamak: WordPress'in kullanacağı veritabanını oluşturun
- 4.Basamak: Kurulum aşamasına geçin

### 1.Basamak: WordPress kurulum paketini indirin

Kurulumu başlatabilmemiz için ilk olarak WordPress paketini <u>resmi web sitesinden</u> indirmemiz gerkiyor. Wordpresin son kararlı (stable) versiyonunu indirmenizde fayda var.

| WOR<br>Showcase Themes | DPRESS.ORG<br>Plugins Mobile Support Get Involved About Blog Hosting                                                                                                    | ordPress.org Q<br>Download WordPress                           |
|------------------------|----------------------------------------------------------------------------------------------------|----------------------------------------------------------------|
| Download               | WordPress                                                                                                    | 1                                                              |
|                        | WordPress is also available in Türkçe.                                                                                                    | K                                                              |
| Stable Download        | The latest stable release of WordPress (Version 4.4.2) is available in two formats from the links to your right. If you have no idea what to do with this download,             | Download WordPress 4.4.2<br>zip — 7.4 MB                       |
| Beta Releases          | we recommend signing up with one of our web hosting partners that offers a<br>one-click install of WordPress or getting a free account on WordPress com.                        | Download .tar.gz — 6.8 мв                                      |
| Nightly Builds         | one cher mount of therait rest of Sering a nee decount on therait restored                                                                                                    | Release Notification                                           |
| Subversion Access      | What's Next?                                                                                                    | We've got a handy mailing list that                            |
| Download Counter       | With our famous 5-minute installation, setting up WordPress for the first time is simple.<br>We've created a handy quide to see you through the installation process. If you're | we send a friendly message to<br>whenever there's a new stable |
| Release Archive        | upgrading your existing installation, we've got a guide for that, too. And should you run into                                                                                  | release for you to enjoy.                                      |
| Source Code            | any trouble along the way, our support forums are a great resource, where seasoned<br>WordPress experts volunteer their time to help you get the most out of your blog.         | Join                                                           |

"**Download**" düğmesine tıkladıktan sonra **WordPress**'in son versiyonu bilgisayarınıza indirilecektir. Bilgisayarınıza indirilmiş olan kurulum paketini yeni bir klasöre çıkartın (unzip).

2.Basamak: Sunucunuza WordPress dosyalarını yükleyin

Şimdi sunucumuza hazırladığımız **WordPress** kurulum paketini yüklemeye hazırız. Dosyaları yüklemenin en kolay yolu **FTP** kullanmaktır. Elinizde ftp adres ve şifreniz mevcut ise ftp bağlantısını **Filezilla** kullanarak yada internet explorer üzerinden adresi direk yazarak kurabilirsiniz. Filezilla kullanmanız işinizi daha kolaylaştıracaktır. (FTP konusunda ayrıntılı bir yazı şuan yazım aşamasında) Bir diğer yöntem ise cPanel üzerinden (File Manager) Dosya yöneticisine bağlanarak dosyaları yüklemektir. cPanel üzerinden dosyaları yüklemeyi seçerseniz wordpress dosyalarını sıkıştırılmış haliyle yükleyerek File Manager üzerinde çıkartabilirsiniz (extract). Her iki durumda da wordpress kurulumu sizin için ana web sitesi olacaksa daha önce hazırladığınız wordpress klasörü içerisindeki dosyaların public\_html klasörü içinde olması gerekmektedir.

| cPa       | neľ                                |                   |                         |               |          |   |
|-----------|------------------------------------|-------------------|-------------------------|---------------|----------|---|
| ===       | Find functions quickly by typing h | ere.              |                         |               |          |   |
| <u>hi</u> | FILES                              | ¢                 |                         |               |          | - |
| 2         | File Manager                       | Images            | Directory Privacy       | Disk Usage    | Web Disk |   |
|           |                                    |                   |                         |               | ma       |   |
|           | FIP Accounts                       | FIP Connections   | Backup                  | Backup Wizard |          |   |
|           | DATABASES                          |                   |                         |               |          | _ |
|           |                                    | MySOL® Databases  | MuSOL® Database Wizard  | Pamota MuSQL® |          |   |
|           | PapayAumin                         | My SQL® Databases | Mystele Database Wizard | Number Wysgee |          |   |

Aşağıdaki resimde "cPanel" üzerinden "File Manager" a nasıl ulaşacağımızı görmekteyiz.

"File Manager" bağlantısına bastığımızda aşağıdaki resimde görülen sayfaya yönleneceğiz.

Sayfada kırmızı karelere alınmış olan "**Upload**" düğmesi mevcut dizine dosyalarımızı yğkleyebilmemiz için kullandığımız bir sonraki resimdede görülen sayfaya bizi yönlendirecektir.

| P File Manager                                                                                                    |                                                                                                    | Search All Your File                                                | es 🔻                                                                             |
|----------------------------------------------------------------------------------------------------|----------------------------------------------------------------------------------------------------|---------------------------------------------------------------------|----------------------------------------------------------------------------------|
| ➡ File ➡ Folder 쉽 Copy ♣ Move                                                                                     | ± Upload ± Download ★ Delete ⑦ Restore ■ Rename ≯ Edit @ Code Editor @ HTML Editor & Permissions @ View                                                                                                    | 🖋 Extract 🖌 Comp                                                    | ress                                                                             |
|                                                                                                    |                                                                                                    | Size<br>4 KB<br>4 KB<br>4 KB<br>4 KB                                | Last Modifi<br>Feb 22, 20<br>Dec 19, 20<br>Today 9:14<br>Dec 19, 20              |
| 한 글 mail<br>한 public_ftp<br>한 cgi-bin<br>한 wp-admin<br>한 wp-admin<br>한 wp-content<br>번 wp-content<br>번 wp-content | applications   index.php   index.php   index.php   index.php   index.php   index.php   index.php   index.php   index.php   index.php   index.php   index.php   index.php                                                                                                    | 53 bytes<br>418 bytes<br>20 bytes<br>19.46 KB<br>7.19 KB<br>4.83 KB | Feb 25, 20<br>Dec 19, 20<br>Oct 26, 20<br>Dec 19, 20<br>Feb 23, 20<br>Dec 19, 20 |
| ⊕ <b>_</b> tmp                                                                                                    | Image: Second second second | 271 bytes<br>4.89 KB<br>2.7 KB<br>3 KB<br>3.21 KB                   | Dec 19, 20<br>Dec 19, 20<br>Dec 19, 20<br>Feb 22, 20<br>Dec 19, 20               |
|                                                                                                    | 第 wp-links-opm1php   第 wp-load php   第 wp-load php   第 wp-load php   第 wp-mail php   第 wp-settings php                                                                                                    | 2.32 KB<br>3.05 KB<br>33.86 KB<br>8.06 KB<br>10.8 KB                | Dec 19, 20<br>Dec 19, 20<br>Dec 19, 20<br>Dec 19, 20<br>Dec 19, 20               |
|                                                                                                    | Image: Signap php   Image: Signap php   Image: Signap php   Image: Signap php   Image: Signap php   Image: Signap php   Image: Signap php   Image: Signap php                                                                                                    | 24.54 КВ<br>3.94 КВ<br>2.98 КВ                                      | Dec 19, 20<br>Dec 19, 20<br>Dec 19, 20                                           |

#### P File Upload

.

Select the file you want to upload to "/home/ikwtscom/public\_html".

| Overwrite existing files |                                    |  |
|--------------------------|------------------------------------|--|
|                          |                                    |  |
|                          | Drop files here to start uploading |  |
|                          |                                    |  |
|                          | or                                 |  |
|                          | FalactFile                         |  |
|                          | Select file                        |  |

Go Back to "/home/ikwtscom/public\_html"

Bu sayfada artık dosyalarımızı yükleyebilriz. Dosyalarımızı sıkıştırılmış halde yüklemeyi tercih edersek bir önceki resimde yine kırmızı dikdörtgen içine alınmış olan "**Extract**" düğmesine basarak dosyalarımızı çıkartabiliriz.

## 3.Basamak: WordPress'in kullanacağı veritabanını oluşturun

Artık kurulum aşamasından önceki son yapmamız gereken basamaktayız. WordPress in kullanabilmesi için bir MySQL veritabanı oluşturacağız ve bu veritabanına tüm kullanıcı yetkilerini vereceğiz. MySQL veritabanını nasıl oluşturacağımız konusu "<u>Mysql Veritabani ve Kullanicisi Olusturma</u>" isimli yazımda mevcuttur. MySQL veritabanını, kullanıcısını oluştururken veritabanı ismini, kullanıcı adını ve şifreyi birkenara not etmeyi unutmayın. Kurulumu tamamlayabilmek için bunlara ihtiyacınız olacak.

| MySQL Users      |                         |                    |                           |
|------------------|-------------------------|--------------------|---------------------------|
| Add New User     |                         |                    | ↑ Jump to MySQL Databases |
| Usernam          | e: user_wp              | 0                  |                           |
| Passwor          | d:                      | 0                  |                           |
| Password (Again  | ): [                    | 0                  |                           |
| Strength (why?   | ): Very Strong (96/100) | Password Generator |                           |
|                  | Create User             | ]                  |                           |
| Add User To Data | base                    |                    |                           |
| User:            | user_wp ÷               |                    |                           |
| Database:        | user_wp ‡               |                    |                           |
|                  | Add                     |                    |                           |

## 4.Basamak:Kurulum aşamasına geçin

Artık web sitemizin kurulumuna başlamaya hazırız. "**WordPress**" dosyalarınızı sunucunuzdaki "**public\_html**" klasörüne yüklediyseniz herhangi bir browser yardımı ile <u>http://domainadresiniz.com</u> adresine ulaşarak kurulumu başlatıyoruz. Kurulum sırasında İlk alacağınız mesaj "you don't have a wp-config.php file and you should create one" (wp-config.php dosyanız yok, bu dosyayı oluşturmanız gerekiyor) olacaktır. Aşağıdaki resimde de görüldüğü gibi "Create a Configuration File" düğmesine basarak "wp-config.php" dosyasının oluşturulmasını onaylayın.

| i nere doesn't see | em to be a wp-config.php file. I need this before we can get started.                  |       |
|--------------------|----------------------------------------------------------------------------------------|-------|
| Need more help?    | ' We got it.                                                                           |       |
| You can create a   | wp-config.php file through a web interface, but this doesn't work for all server setup | . The |
| safest             | -roate the file.                                                                       |       |
| 1                  |                                                                                        |       |

Bu sayfada kurulum için herşeyin hazır olup olmadığını kontrol etmemiz için gereksinimler kullanıcıya gösterilir, kullanıcının kuruluma hazır olup olmadığı sorulur. Biz şuana kadar tüm bu hazırlıkları tamamlamış bulunuyoruz. **"Go!**" düğmesine basarak ilerliyoruz.

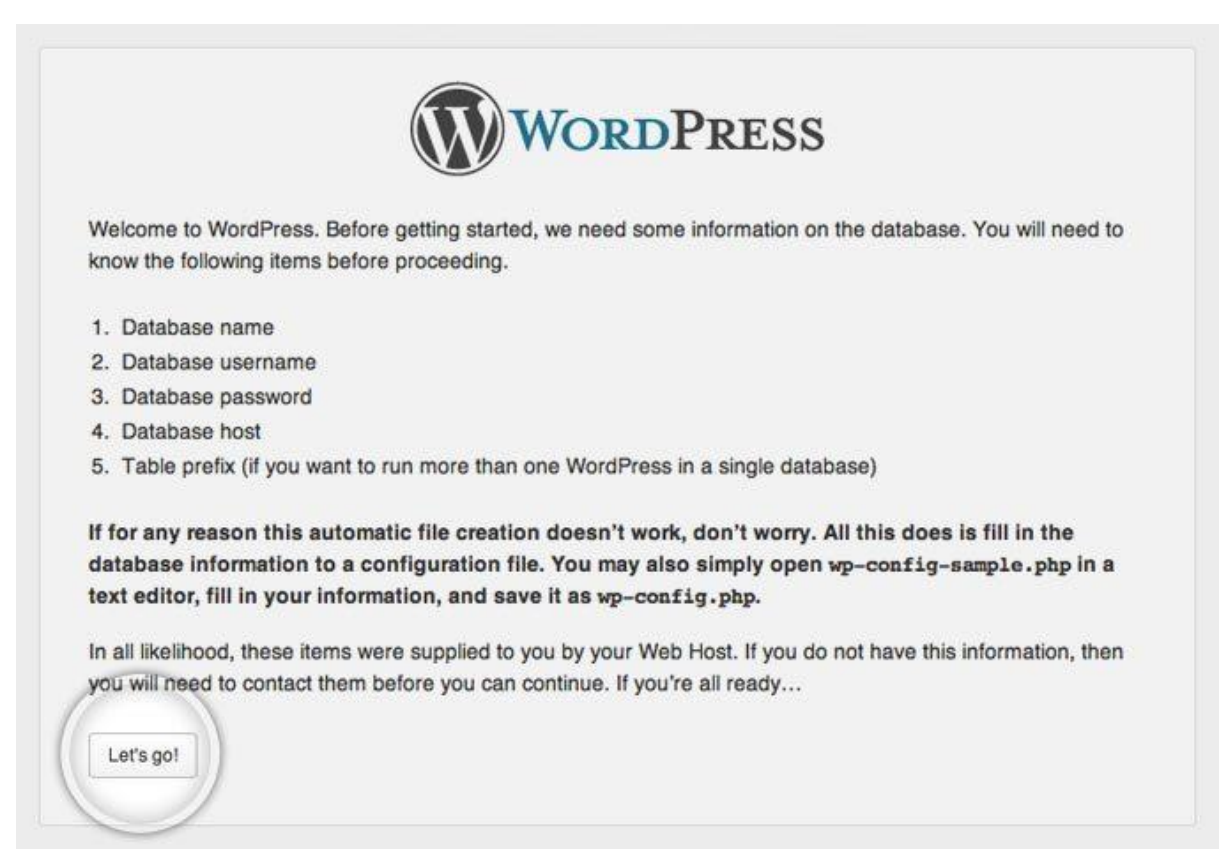

Önceki basmaklarda oluşturduğumuz MySQL veritabanının detaylarını bu ekranda ilgili alanlara girdikten sonra "**Submit**" düğmesine basıyoruz.

| Below you should en | ter your database connection d | etails. If you're not sure about these, contact your host.                          |
|---------------------|--------------------------------|-------------------------------------------------------------------------------------|
| Database Name       | user_dbname                    | The name of the database you want to run WP in.                                     |
| User Name           | user_username                  | Your MySQL username                                                                 |
| Password            | yourpassword                   | and your MySQL password.                                                            |
| Database Host       | localhost                      | You should be able to get this info from your web host, if localhost does not work. |
| Table Prefix        | wp_                            | If you want to run multiple WordPress<br>installations in a single database, change |

WordPress girdiğiniz bilgilerin doğruluğunu kontrol edecek eğer bilgiler doğru ise aşağıda gördüğünüz ekrana sizi yönlendirecektir. Bu ekranda "**Run the Install**" düğmesine basarak kurulumu başlatıyoruz.

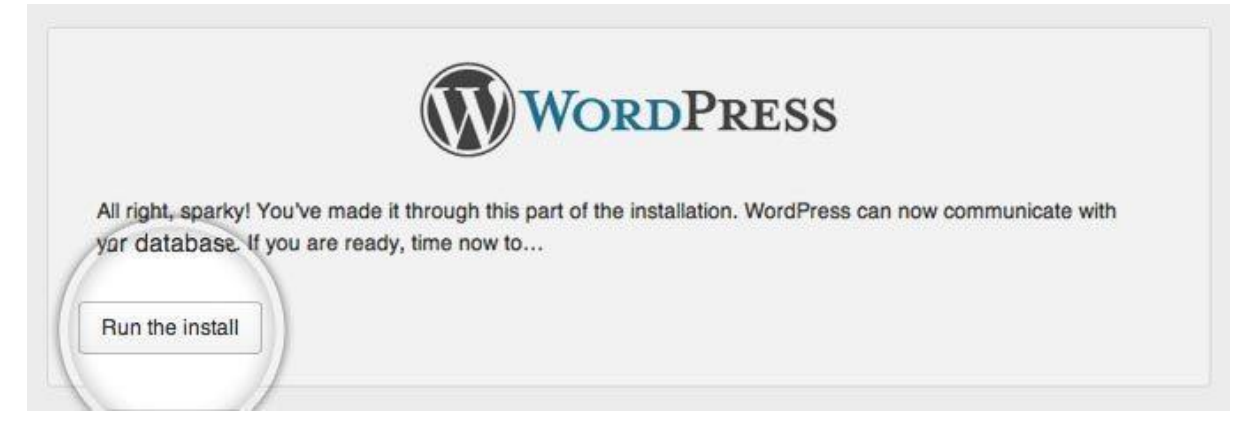

Sonraki ekranda wordpress web sitenizin yönetici kullanıcı bilgilerini ve site başlığınızı ilgili alanlara giriyoruz. Arama motorları tarafından sitemiz indexlensinmi yine bu sayfada karar veriyoruz. Tüm bilgileri doldurduktan sonra "**Install WordPress**" düğmesine basıyoruz. Bu ekranda girdiğiniz eposta adresi ise şifrenizi unutmanız durumunda kullanacağınız adres olması nedeniyle kullandığınız bir adres girmenizi öneririm.

| Welcome                                                                |                                                                                                    |                           |
|------------------------------------------------------------------------|----------------------------------------------------------------------------------------------------|---------------------------|
| Welcome to the famou<br>documentation at your<br>the most extendable a | is five minute WordPress installation process! You may want to browse the Read<br>r leisure. Otherwise, just fill in the information below and you'll be on your way to<br>and powerful personal publishing platform in the world. | <mark>/le</mark><br>using |
| Information r                                                          | needed                                                                                                    |                           |
| Please provide the foll                                                | lowing information. Don't worry, you can always change these settings later.                                                                                                    |                           |
| Site Title                                                             | This is my first blog!                                                                                                    |                           |
| Username                                                               | not-admin                                                                                                    |                           |
|                                                                        | Usernames can have only alphanumeric characters, spaces, underscores, hyphens, periods and the @<br>symbol.                                                                                                    |                           |
| Password, twice                                                        |                                                                                                    |                           |
| A password will be<br>automatically generated for                      |                                                                                                    |                           |
| you if you leave this blank.                                           | Strong                                                                                                    |                           |
|                                                                        | Hint: The password should be at least seven characters long. To make it stronger, use upper and lowe case letters, numbers and symbols like ! " ? \$ % ^ & ).                                                                      | Ċ                         |
| Your E-mail                                                            | admin@yoursite.com                                                                                                    |                           |
|                                                                        | Double-check your email address before continuing.                                                                                                    |                           |
| Privacy                                                                | Allow search engines to index this site.                                                                                                    |                           |
|                                                                        |                                                                                                    |                           |

Tebrikler!!! WordPress uygulamanız artık kullanıma hazır. "**Login**" düğmesini kulanarak yönetici ekranına bağlanabilir ve yeni sitenizi oluşturmaya başlayabilirsiniz. Sitenizin yönetici sayfalarına daha sonra ulaşmak isterseniz <u>http://www.domainadresiniz.com/wp-admin/</u> yazarak ulaşabilirsiniz.

| Success!         |                                                                    |  |
|------------------|--------------------------------------------------------------------|--|
| WordPress has be | een installed. Were you expecting more steps? Sorry to disappoint. |  |
| Username         | not-admin                                                          |  |
| Password         | Your chosen password.                                              |  |